# USSP – Establishment/Employer Manual

User Manual v1.0

https://shramsuvidha.gov.in

**Abstract:** This user manual is a technical communication document intended to give assistance to people for using Shram Suvidha Portal. This user document includes explanation of system and navigational features specific to establishment/employer accomplishing various activities (establishment registration, returns submission and data verification) at USSP.

**Keywords:** online help, user manual, USSP, LIN, establishment registration, ECR, annual returns, inspection, data verification/modification

M/o Labour & Employment Division (NIC) Shram Shakti Bhawan Rafi Marg, New Delhi – 110001, India 2016

No part of this publication may be reproduced in any form, in an electronic retrieval system or otherwise, without the prior written permission of NIC/MoLE.

# **Table of Contents**

| 1. | Intro   | duction1                             |
|----|---------|--------------------------------------|
|    | 1.1.    | Unified Shram Suvidha Portal (USSP)1 |
|    | 1.2.    | Scope of the Document1               |
|    | 1.3.    | Objective of the Portal1             |
|    | 1.4.    | Services of USSP1                    |
|    | 1.5.    | Launching the Web Portal2            |
|    | 1.6.    | USSP Portal Layout2                  |
| 2. | USS     | Portal Overview                      |
|    | 2.1.    | Home Page3                           |
|    | 2.1.    | . Login                              |
|    | 2.1.2   | New User Registration                |
|    | 2.1.    | Create Shram Suvidha Account         |
|    | 2.1.4   | . Update User Profile                |
|    | 2.1.    | Change Password6                     |
| FA | Q       | 7                                    |
| Ar | nnexure |                                      |
|    | A. V    | lidations10                          |
|    | B. Se   | nd feedback10                        |
|    | C. C    | ntact us                             |

# **1. Introduction**

# 1.1. Unified Shram Suvidha Portal (USSP)

This Portal is developed to facilitate ease of reporting at one place for various Labour Laws, consolidated information of Labour Inspection and its enforcement. The Web Portal enhances convenience of reporting, transparency in labour inspection and monitoring of Labour Inspection based on key performances indices.

# **1.2.** Scope of the Document

This manual will serve as a step by step guide to use the Web Portal in an easy way with the help of diagrams and screenshots wherever applicable.

# **1.3. Objective of the Portal**

- Consolidated information of Labour Inspection and its enforcement
- Transparent and Accountable Inspections
- Compliances in Single Harmonized Form
- Performance Monitoring using Key Performance Indicators
- Effective Grievance Redressal System
- Identification of Unit/Establishment
  - One number for each unit/entity covered for all Labour Laws (16)
  - 10 Digit Labour Identification Number
- Expedite CLC and DGMS Annual Return Submission
- Monthly EPFO/ESIC Common Return

## 1.4. Services of USSP

- Web based menu driven system for managing, creating, updating inspectable establishments and manage their inspection reports.
- On-line entry by Employer/ Establishment/ Enforcement Agency
- Entity Verification by Enforcement Agency

- LIN Generation
- Email/ SMS notification to Establishment
- Available on Government Domain name platform on the domain name <u>https://shramsuvidha.gov.in/</u>
- Users are pre-assigned User ID/Password
- Password can be changed by user
- Inspectable Establishments can get their login and passwords online themselves
- First stage for LIN generation by CLC (C) organization.
- On-line CLC(C) and DGMS Annual Return Submission
- Common EPFO and ESIC Monthly Return Submission
- LIN data modification and verification

## 1.5. Launching the Web Portal

To get started using the Shram Suvidha Portal right away, just type the following address into your web browser or click on the link below.

https://shramsuvidha.gov.in

#### **1.6. USSP Portal Layout**

USSP portal is user friendly, menu driven web based solution for management of Establishments, Labour Information Number (LIN), Inspections and online return submission. It also provides various MIS reports and Statistics to the Top management in Ministry of Labour & Employment and other designated users.

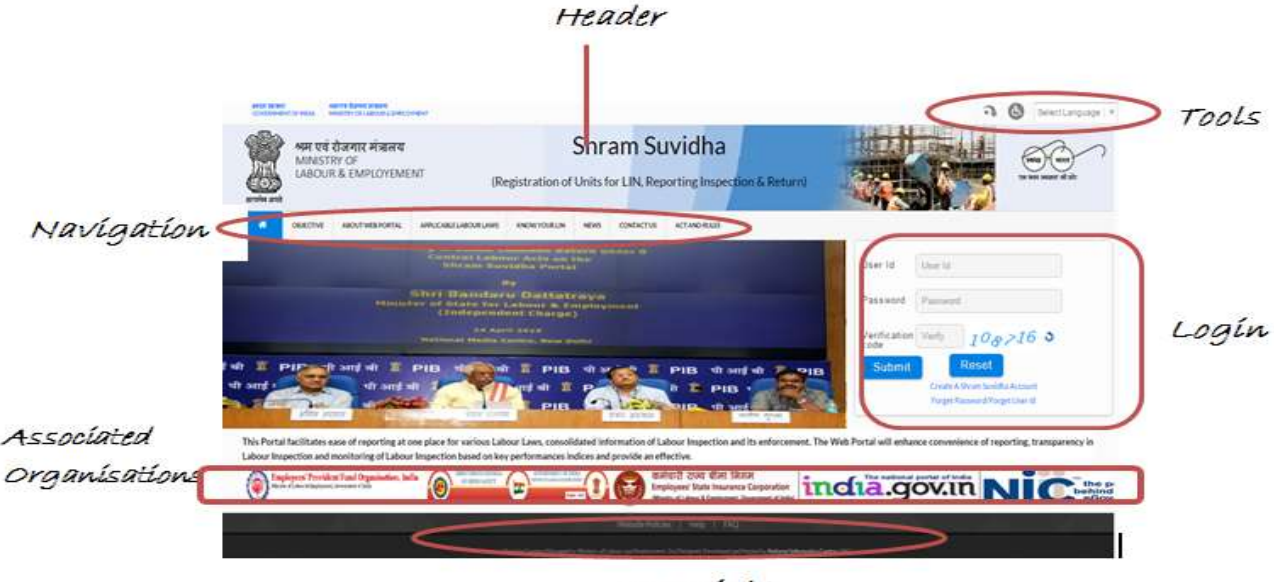

Copyright

# 2. USSP Portal Overview

## 2.1. Home Page

#### 2.1.1. Login

New users can be created, passwords can be changed. There is convention followed for creation of the password for the pre populated user ids.

A login window is available at the portal through which the users can login and perform their tasks. Upon giving the wrong login / passwords, system gives proper message and user has to try again.

#### 2.1.2. New User Registration

There is a provision to register new representative of the already registered establishments and new enforcement agency user. There is also a link is provided to generate the password for first time use for an establishment whose LIN is generated.

| User Id      | User Id         |
|--------------|-----------------|
| Password     | Password        |
| Verification | Verify 318084 3 |
| Culture      | Reset           |

#### 2.1.3. Create Shram Suvidha Account

Please click on the link 'Create a Shram Suvidha account' to register a new representative. Following form will come on your screen and you have to fill it with correct information's.

|                       | have the time the provided by the block of the sector of the sector of t |
|-----------------------|----------------------------------------------------------------------------------------------------|
| 5                     | nram Suvidia Sign Up Form for Establishment Representative/Owner                                                                                                    |
| First Name*           | First Name                                                                                                    |
| Middle Name           | Middle Name                                                                                                    |
| Last Name*            | Last Name                                                                                                    |
| Email Id*             | Email Id                                                                                                    |
| Mobile*               | Mobile                                                                                                    |
| Verification<br>Code* | Verification Cod 62 1654 3                                                                                                    |
|                       | Signup                                                                                                    |

Once you submit the above signup form, system sends an OTP on registered mobile number for user verification. Fill the received OTP in below form:

| OBJECTIVE ABOUT WEE PORTAL APPL | CABLE LABOUR LAWS INNOW YOUR LIFE NEWS CONTACT US ACT AND ROLES                             | shment users; You can now submit monthly contribution ret |
|---------------------------------|---------------------------------------------------------------------------------------------|-----------------------------------------------------------|
| 1                               | Verify OTP'                                                                                 |                                                           |
|                                 | 77452                                                                                       |                                                           |
|                                 | Verification code is sent to your mobile number 1234567890<br>Against the request no 961645 | ×                                                         |
|                                 | Sign Up Resend OTP                                                                          |                                                           |

Once your OTP is verified, you will see below message to check your mail.

| active and | LABOUR    | R & EMPLOYEM     | ENT (Registr           | ation of Units     | for LIN, Repo      | rting Inspection & Return)                                              | ত জন নতম দী বা |
|------------|-----------|------------------|------------------------|--------------------|--------------------|-------------------------------------------------------------------------|----------------|
|            | OBJECTIVE | ADOUT WES PORTAL | APPLICABLE LADOUR LAWS | INVOW YOUR LIN     | IONS CONTACT US    | ACT AND RULES                                                           |                |
|            |           |                  |                        | Kind Attention !!! | Establishment user | a You can now submit monthly contribution seturn for ESIC and EPFO usin | g this portal. |
|            |           |                  |                        |                    |                    |                                                                         |                |
|            |           |                  |                        |                    |                    |                                                                         |                |
|            |           |                  | Please check           | our Email and fo   | low the link to s  | et password and user id within two days.                                |                |
|            |           |                  | Change Street          |                    | Back               |                                                                         |                |
|            |           |                  |                        |                    | <i>2</i>           | #<br>                                                                   |                |
|            |           |                  |                        |                    |                    |                                                                         |                |

System sends the below mail on registered email id for Shram Suvidha User Id and Password creation:

#### Email

Dear xxxxx,

As requested, User Id and Password for the Email ID <u>xxx@xxx.com</u> can be created by clicking below link: <u>Create Shram Suvidha User Id and Password</u>

Thank you Shram Suvidha Portal Team (This is an auto-generated mail, kindly do not reply back.)

Once you click the link provided in your mail below screen appears to set the user id and password.

|                                                                                                    | Reset Password                                                                                                    |                                                                |
|----------------------------------------------------------------------------------------------------|----------------------------------------------------------------------------------------------------|----------------------------------------------------------------|
| The password must conta<br>one number and one spec<br>(0-9) and #, ©, &, \$, =, ~,<br>sensitive. (e.g Abc@123) | in 8 -16 characters. It should also have<br>ial character. Valid characters are lette<br>%, _, *. Spaces are not permitted. The | one upper case let<br>ers (a-z, A-Z), numb<br>password is case |
| Email Id                                                                                                    | xxx@xxxc.com                                                                                                    |                                                                |
| User Id*                                                                                                    | Unar Id                                                                                                    |                                                                |
| New Password*                                                                                                  | New Password                                                                                                    |                                                                |
| Confirm Password*                                                                                              | Confirm Password                                                                                                    |                                                                |
| Security Code*                                                                                                 | Security Code 299                                                                                                    | 318 °                                                          |
|                                                                                                    | Submit                                                                                                    |                                                                |

| You Have sur | cessfully Set Your Password and User Id. |  |
|--------------|------------------------------------------|--|
|              | Back                                     |  |

Now you can login Shram Suvidha Portal with created User Id and Password.

#### 2.1.4. Update User Profile

After sign up, you can login and will see the landing screen. At the top right side of your landing page is user profile option, click user profile to complete the registration by providing correct information. Fill out the update establishment representative detail form and submit the same.

#### **Ministry of Labour & Employement**

Skip to Have Content Screen Reader Access See Hap 🔊 🔊 🖅 Select Language | 🔻

|                    | (i). You have logged in as Establishment Repre-              | centative, 18:11:2015-14:05:5                                                                                                    | A Horse Liper | Profile Boance Pastor |
|--------------------|--------------------------------------------------------------|----------------------------------------------------------------------------------------------------|---------------|-----------------------|
| Detalshahmantta    | /                                                            |                                                                                                    | Line and      | -                     |
| Tile Aresal Betury | User Management                                              |                                                                                                    |               |                       |
| Trans Longer Sizes | Update Esta                                                  | blishment Represen                                                                                                    | tative Detail |                       |
| The second state   | Personal Details                                             |                                                                                                    |               |                       |
|                    | AppRiant's Nome *                                            | mani                                                                                                    | Middle Tuerne | (Hap                  |
| EDU                | Fatter's Name                                                | First Mame                                                                                                    | Minmin Name   | East Name             |
| Reports r          | Date Of Birm(DD-MM-VVVV);                                    | DD-MM-TYYY                                                                                                    |               |                       |
|                    | Gender                                                       | -Select Gender                                                                                                    | - •           |                       |
|                    | Flationality                                                 | -Select Country                                                                                                    |               |                       |
|                    | Address Details                                              |                                                                                                    |               |                       |
|                    | Present Address Line 1.*                                     | Admess Line1                                                                                                    |               |                       |
|                    | Present Address Line2                                        | Address Link 1                                                                                                    |               |                       |
|                    | Present City:1                                               | (City)                                                                                                    |               |                       |
|                    | Setect Country: *                                            | India                                                                                                    | •             |                       |
|                    | Select State *                                               | -Select State-                                                                                                    | •             |                       |
|                    | Select District *                                            | -Select District-                                                                                                    | •             |                       |
|                    | Check this birs if Present Address and Perman<br>are series. | ant Addrew                                                                                                    |               |                       |
|                    | Permanent Address Line1                                      | Publishers Lines 1                                                                                                    |               |                       |
|                    | Permanent Address Line2:                                     | Adoneas Lineat                                                                                                    |               |                       |
|                    | Present City:                                                | City.                                                                                                    |               |                       |
|                    | Select Country.                                              | India                                                                                                    | •             |                       |
|                    | Select State:                                                | -Select State-                                                                                                    | •             |                       |
|                    | Select District                                              | -Select District-                                                                                                    |               |                       |
|                    |                                                              | hardward of her states and her states and her states an |               |                       |

## 2.1.5. Change Password

This facility is provided to the users to change their passwords by providing old password. This facility is available only in the respective logins of the user of the portal.

| nic.in). You hav | e logged in as MIS Report Viewer. 28:11:2014-16:19:46 | Home User Profile | Change Password Log Out |
|------------------|-------------------------------------------------------|-------------------|-------------------------|
| User M           | Ianagement                                            |                   | $\wedge$                |
|                  | Old Password                                          |                   | 4 2                     |
|                  | New Password                                          |                   |                         |
|                  | confirm Password                                      |                   |                         |
|                  | Submit                                                |                   |                         |

# FAQ

# **General FAQs**

#### Q) What is an Enforcement Agency?

A) Enforcement Agency is a Government Organization that is responsible for Compliance of Acts. For Example EPFO, ESIC, DGMS, CLC

#### Q) What are Establishments?

A) In this context, Establishments are the individual units which can be inspected under Labour laws.

Q) Who is a Portal Administrator?

A) Portal Administrator is an overall head of the Unified Portal who manages the Head Quarters of the Enforcement Agencies

Q) Who is a Head Quarter and how is it different from Regional Head?

A) Head Quarter is the Administrator for the entire Enforcement Agency as far as Unified Web Portal is concerned. The Head Quarter would be an Admin user in the head quarter.

#### Q) Who are Verifiers and Approvers?

A) Verifiers and Approvers are CLC users who would verify the LIN registration requests. Verifier is at Lower level whereas the Approver is at Highest Level.

#### Q) What is LIN?

A) LIN Stands for Labour Identification Number.

#### Q) Who Generates LIN?

A) Upon Completion of Approval process, the Approver initiates the generation of LIN.

#### Q) Who creates users in UWP?

A) Depends on the type of users. If he is a Head Quarter, the Portal Administrator would create the user id. If He is Regional Head, the Application Admin would create the user id. If he is an approver /Inspector /Verifier/DEO, the user id will be created by the Regional Head.

Moreover, there is an option of Self Registration as well.

## **Establishment Representative FAQs**

Q) My Password is not working. Whom should I reach out to?

A) You need to click Forget Password at Home Page.

Q) My details are incorrect. How could I update that?

A) Details could be corrected by updating the 'User Profile' from the UWP dashboard.

Q) I own two establishments. Need I have two LINs?

A) You need to have as many LINs as the number of Inspectable Units you own.

Q) Where can I add new establishment details?

A) You can add new establishment by choosing 'Establishment option' from dashboard and then clicking on 'New' tab.

Q) I don't know which acts are applicable to my establishments. Is that information available in Unified Web Portal?

A) Yes, you can check the Home Page  $\rightarrow$  Know your Acts options.

Q) How can I update establishment base data?

A) You can update establishment base data by choosing 'verify data' option from UWP dashboard and then click address of establishment for which you want to update the details.

Q) How do I update sector/industry details?

A) You can update sector/industry details by choosing 'verify data' option from UWP dashboard.

Q) I am already registered in EPFO or ESIC. Should I register for LIN in UWP?

A) No. You do not need to register separately. From the EPFO (or ESIC) data LIN has already been created for you. In case you have not received the Login credentials, you may contact your regional UWP head.

Q) How can I update establishment address?

A) You can update establishment by choosing 'Verify Data' option at UWP dashboard and then clicking establishment address.

Q) How can I check verification status of my establishment's identifiers?

A) You can check identifier status by choosing 'Verify Data' option at UWP dashboard and then clicking 'identifier' value.

Q) Where can I verify acts applicable for my establishments?

A) You can verify acts applicable by choosing 'Verify Data' option at UWP dashboard and then click on 'Acts' link.

Where can I file my DGMS Return?

A) You can file DGMS Return by choosing 'File Annual Return' option at UWP Dashboard.

Q) Can I view my establishment inspection report?

A) Yes, you can view inspection report under 'Your Inspection' from the UWP dashboard.

Q) How to link my establishment?

A) You need to fill 'Link Establishment Form' under 'Link Establishment' from the UWP dashboard

Q) Where can I submit monthly contribution return for ESIC and EPFO?

A) You can file combined EPFO/ESIC Return by choosing 'Monthly EPFO/ESIC Return' option at UWP Dashboard.

## Annexure

## A. Validations

You need to consider below points while filling the forms at portal to validate the accuracy.

- Form fields marked \* are mandatory.
- Special Characters not allowed except "." (Dot) and space.
- Valid alphanumeric character includes special characters- Dot [.], Slash [/], At [@], Comma [,], Hyphen [-], Brackets [(and)] and Space.
- Date Validation Criteria
  - a. Should accept in Day, Month and Year format.
  - b. Day, Month and Year should be numeric.
- Email- Alphanumeric, DOT, @, hyphen, underscores.

## **B. Send feedback**

Here you can give us your feedback and suggestions which can be used as basis of improvement and help.

1. Once you are logged into your USSP account, at the top most bar you will see the 'Feedback' option.

|                          |                                                               | Peedback Skp to Main Content Screen Reader Access Sile Map (A-) (A) (A+) Select Language   17               |
|--------------------------|---------------------------------------------------------------|----------------------------------------------------------------------------------------------------|
|                          | श्रम एवं रोजगार मंत्रालय<br>MINISTRY OF<br>LABOUR & EMPLOYMEN | Shram Suvidha<br>(Registration of Units for LIN, Reporting Inspection & Return)                             |
| Welcome re<br>Representa | etumTest retumTest return<br>itive: 17:05:2016-17:17:55       | Test (returnlabour@gmail.com). You have logged in as Establishment Home User Profile Change Password Log Ou |
|                          | Establishments<br>Verify Dota                                 | Welcome to Shram Suvidha Portal                                                                             |
| _                        | File Annual Return<br>Your Tospection                         | Returntest Returntest Returntest , Welcome Returntest Returntest Returntest , To Shram<br>Suvidha Portal    |
|                          | Link Establishment                                            |                                                                                                    |

2. Click the feedback option; you will see Feedback & Suggestion form. Fill and submit the form.

| Feedback & Suggestion X |                         |  |
|-------------------------|-------------------------|--|
|                         |                         |  |
| Feedback Topic*         | Select Feedback Topic v |  |
| Name*                   | name                    |  |
| Email Id*               | name@gmail.com          |  |
| Mobile                  | 8245671891              |  |
| Landline Number         | 011-12345678            |  |
|                         | Your Comment            |  |
| Comment*                |                         |  |
|                         |                         |  |
|                         | Submit Reset            |  |

# C. Contact us

You can also send your feedback to Shram Suvidha Portal Team at websupport-mol@nic.in .